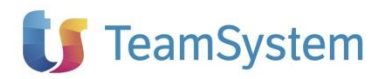

# NOTE OPERATIVE DI RELEASE

Dichiarazioni fiscali

| Applicativo:      | SOSTITUTI DI IMPOSTA\CU 2025 |
|-------------------|------------------------------|
| Oggetto:          | Aggiornamento procedura      |
| Versione:         | 2025 32.1.0                  |
| Data di rilascio: | 12 febbraio 2025             |
| Riferimento:      | Contenuto del Rilascio       |
| Classificazione:  | Guida utente                 |
| Compatibilità:    | SDI 32.0.0 e successive      |
|                   |                              |

# Contenuto del rilascio

## NOVITÀ DICHIARATIVI FISCALI 2025

#### CONTENUTO DELLA VERSIONE

GESTIONE SOSTITUTI DI IMPOSTA QUADRI CONVERSIONE DATI DA ANNO PRECEDENTE IMPORTAZIONE DATI STAMPE DI CONTROLLO STAMPE FISCALI STAMPA MODELLO ORDINARIO CERTIFICAZIONE UNICA STAMPA MODELLI CERTIFICAZIONE UNICA SINTETICI IN PDF PER INVIO AI PERCIPIENTI INTERESSATI STAMPA MODELLO CERTIFICAZIONE UTILI E ALTRI PROVENTI EQUIPARATI CONTROLLO DICHIARAZIONI CON DIAGNOSTICO MINISTERIALE GENERAZIONE FILE TELEMATICO

#### APPROFONDIMENTI

TELEMATICI CLOUD GRUPPO FUNZIONALE CONNESSIONE ACCESSO AL PORTALE INVIO DEI TELEMATICI AL PORTALE

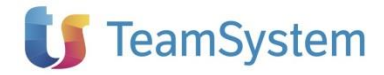

dell'applicativo SaaS.

# Novità dichiarativi fiscali 2025

La dichiarazione annuale dei redditi, pur mantenendo intuitiva la compilazione, è stata revisionata per renderla conforme ai prodotti SaaS di TeamSystem in modo da uniformarne grafica, interfaccia e funzionalità soprattutto tra gli applicativi fiscali.

Rimandiamo gli approfondimenti alla guida presente nell'applicativo SaaS e richiamabile dalla

Dichiarazioni fiscali

Sintetizziamo nell'elenco che segue i punti di intervento che saranno descritti in modo approfondito in questo documento e nelle note di rilascio di cui sopra:

- Revisione dell'interfaccia grafica con l'aggiunta di nuove funzionalità;

voce Note di rilascio ed al Tour Guidato presente nel me

- Modifica rapida dei dati anagrafici in sede di compilazione della dichiarazione:
- Alert di avvertimento in caso di variazione di dati del modulo chiamante che hanno riflessi sull'applicativo redditi.

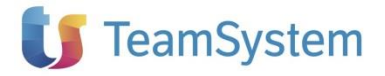

# Contenuto della versione

## **GESTIONE SOSTITUTI DI IMPOSTA**

Il modello Certificazione Unica (CU), prevede quest'anno tre date differenti di presentazione telematica all'Agenzia delle Entrate:

- 16 marzo: invio dei redditi di lavoro dipendente, di lavoro autonomo non esercitato abitualmente e ai redditi diversi;
- 31 marzo: invio dei redditi di lavoro autonomo che rientrano nell'esercizio di arte o professione abituale;
- 31 ottobre: invio dei redditi esenti o non dichiarabili tramite dichiarazione precompilata (stessa data di invio del modello 770).

La stampa del modello sintetico deve essere consegnata al percipiente entro il giorno <u>16 marzo</u> <u>2025</u>.

## QUADRI

Il software si articola nei seguenti quadri:

- Quadro Generale;
- Dati Invio Telematico;
- Certificazione Unica;
- Certificazione Dividendi.

#### Quadro Generale

Il quadro raccoglie i dati anagrafici del sostituto che effettua la dichiarazione. Le sezioni Persona fisica e Altro soggetto sono alternative e tutti i campi di ogni sezione sono obbligatori

| DATI DEL  | Codice fiscale          |                  | Partita IVA                       |                | Codice Azienda           |                  |
|-----------|-------------------------|------------------|-----------------------------------|----------------|--------------------------|------------------|
| OSTITUTO  | 0103531                 | 0414             | 01035310                          | 414            |                          |                  |
| O'IMPOSTA | PERSONA FISICA          | Cognome          |                                   |                | Nome                     |                  |
|           | M F I                   | Data di nascita  | Comune di nascit                  | а              |                          | Prov             |
|           | ALTRO SOGGETTO          | Nat. giuridica   | Descrizione natura giu            | iridica        |                          | _                |
|           | Denominazione           | 03               | Societa p                         | per azio       | 001                      |                  |
|           | TEAMSYSTEM              | I S.P.A.         |                                   |                |                          |                  |
|           | DATI FISCALI            | Domicilio fiscal | e: via e numero civico<br>GARIN 8 |                |                          |                  |
|           | Comune                  |                  |                                   | Prov           | v. Cap                   |                  |
|           | MILANO                  |                  |                                   | M              | II 20123                 |                  |
|           | Tel. (prefisso e numero | o) Fax (pre      | fisso e numero)                   | Numero di Cell | ulare                    |                  |
|           | 081 32131               | 2 091            | 9632541                           |                |                          |                  |
|           | Posta elettronica       | POSTAEL          | ETTRONICA@MA                      | AIL.IT         |                          |                  |
|           | Codice attività         | 011110           | Coltivazione (                    | di cerea       | li (escluso il           | riso)            |
|           | PAPPRESENTANTE          | Codice fiscale   |                                   | Cod. Carica    | Codice fiscale società o | ente dichiarante |
|           | RAFFRESENTANTE          | ZNBMTT8          | 2H15F205A                         | 1              |                          |                  |
|           | Cognome                 |                  |                                   |                | Nome                     |                  |
|           | ZNB                     |                  |                                   |                | MTT                      |                  |
|           | MF                      | Data di nascita  | Comune di nascit                  | a              |                          | Prov             |
|           | X                       | 15 06 198        | 32 MILANO                         |                |                          | M                |

**NB**: relativamente al codice ATECO data l'incertezza normativa sul corretto codice da indicare e in base alle diverse tempistiche di invio telematico della dichiarazione, è proposta la seguente soluzione:

- in presenza del solo codice ATECO 2007 è utilizzato nel frontespizio dei percipienti il codice attività 2007;
- in presenza dei codici ATECO 2007 e 2025 senza la marcatura del campo "Marcare per utilizzare il codice ATECO 2025", è utilizzato il codice attività 2007;
- in presenza dei codici ATECO 2007 e 2025 con la marcatura del campo "Marcare per utilizzare il codice ATECO 2025", è utilizzato il codice attività 2025.

#### Dichiarazioni fiscali

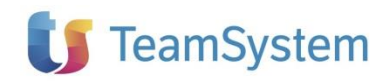

Dichiarazioni

fiscali

#### Quadro Certificazione unica del modulo chiamante

Per la gestione dell'adempimento TeamSystem è ricorsa alla tecnologia cloud, pur mantenendo le caratteristiche funzionali del modulo.

Per la compilazione e gestione dell'adempimento è richiesto un unico ma fondamentale requisito che è quello di avere una connessione Internet attiva sul server locale e sulle postazioni degli utenti.

L'accesso alla nuova gestione dell'adempimento è possibile solo dall'applicativo fiscale on premise (modulo chiamante).

Pertanto, una volta all'interno dell'applicativo fiscale sarà possibile richiamare l'adempimento nel seguente modo:

Selezionando la voce di menu **Certificazione unica** con il doppio click del mouse oppure utilizzando il bottone Apri presente all'interno del quadro generale dedicato all'adempimento.

| DATI DEL         | Codice fiscale                             | Denomina                                 | zione                    |           |                  |
|------------------|--------------------------------------------|------------------------------------------|--------------------------|-----------|------------------|
| CONTRIBUENTE     | 0103531041                                 | L4 TEAMS                                 | YSTEM S.P.J              | ۱.        |                  |
|                  | Apri la dichiarazione                      | D                                        |                          |           |                  |
|                  | Elimina la dichiarazione                   | ×                                        |                          |           |                  |
| QUADRI COMPILATI | Numero certificazioni<br>lavoro dipendente | Numero certificazioni<br>lavoro autonomo | Numero locazion<br>brevi | ii        | Quadro CT        |
|                  |                                            | 1                                        |                          |           |                  |
| ELENCO           | Ritenute operate                           | Ritenute da ve                           | ersare                   | Interessi | Ritenute versate |
|                  | 980 0                                      | 99                                       | 30.00                    |           | 980 00           |

Qualora vengano effettuate delle modifiche nel quadro Generale o dei Dati per l'invio telematico si renderà necessario accedere nuovamente all'adempimento cloud oppure effettuare il ricalcolo della dichiarazione per poterla aggiornare, la situazione sarà evidenziata da apposito messaggio.

| dichiarazione - Certificazione Unica |                                            | E' RICHIESTO                             | IL RICALCOLO DELLA DICHIARAZI | ONE         |                  |
|--------------------------------------|--------------------------------------------|------------------------------------------|-------------------------------|-------------|------------------|
|                                      | CE                                         | RTIFICAZIONE                             | UNICA 2025                    | - QUADRO (  | GENERALE         |
| DATI DEL<br>CONTRIBUENTE             | Codice fiscale                             | Denomina                                 | Zione                         |             |                  |
|                                      | DAT                                        | MODIFICATI.                              | LA CERTIFICA                  | ZIONE E' DA | A AGGIORNARE     |
|                                      | Apri la dichiarazione                      |                                          |                               |             |                  |
|                                      | Elimina la dichiarazione                   | *                                        |                               |             |                  |
| QUADRI COMPILATI                     | Numero certificazioni<br>Iavoro dipendente | Numero certificazioni<br>lavoro autonomo | Numero locazioni<br>brevi     |             | Quadro CT        |
| ELENCO<br>VERSAMENTI                 | Ritenute operate                           | Ritenute da v                            | ersare                        | Interessi   | Ritenute versate |

La funzione "Ricalcola", per poter eseguire l'aggiornamento contemporaneo dell'adempimento Cloud, è presente nel menu Dichiarazioni a dichiarazione aperta.

| Dichiarazione | Stampe  | Telematico  |
|---------------|---------|-------------|
| 📙 Salva 📱     | Importa | 异 Ricalcola |

#### Quadri delle certificazioni percipienti del modulo cloud

I quadri prevedono la gestione delle certificazioni di lavoro autonomo, lavoro dipendente, locazioni. Maggiori informazioni sull'applicativo cloud e sulle funzionalità sono descritte nell'apposita documentazione a supporto dello stesso <u>Certificazione Unica SaaS.</u>

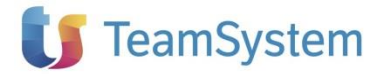

## **CONVERSIONE DATI DA ANNO PRECEDENTE**

La procedura di conversione delle dichiarazioni dell'anno precedente è raggiungibile dalla barra degli strumenti al percorso **Clienti e attività/Conversione da anno prec./2024 -> 2025** 

Dichiarazioni fiscali All'avvio viene proposto l'elenco delle dichiarazioni disponibili per la conversione.

|   | Selezione | Codice LYBERA Studio | Descrizione          | Partita IVA / Codice Fiscale | Dichiarazioni |
|---|-----------|----------------------|----------------------|------------------------------|---------------|
| > |           | 996                  | SOCIETA' DI CADITALE | 01924721000                  | Ordinaria 1   |
|   |           | 000                  | BOCIETA DI CAPITALE  | 51654731666                  | Ordinaria 2 2 |
|   |           | IVP                  | LYPED & CTUDIO       | CSI MD C7001 (E00ED          | Ordinaria 1   |
|   |           | LYD                  | LIBERA STODIO        | CELINC / 2010/ 2030          | Ordinaria 2   |
|   |           | 001                  | CDICOM               | 03521140107                  | Ordinaria 1   |
|   |           | 013                  | ANTIFOR SRL          | 11715930159                  | Ordinaria 1   |
|   |           | 002                  | GS                   | GNN5MN73R62F839C             | Ordinaria 1   |
|   |           | 018                  | controllata          | 0222222222                   | Ordinaria 1   |

Utilizzare il comando **Seleziona -- Tutti** per selezionare tutte le dichiarazioni visualizzate nell'elenco oppure selezionare singolarmente le dichiarazioni interessate; per avviare la funzione utilizzare il comando **Converti.** 

## IMPORTAZIONE DATI

L'importazione dei dati avviene dall'apposita voce "Importa" disposta all'interno della dichiarazione.

Le importazioni sono suddivise per area modulo dichiarativo:

- Certificazione Unica
  - o Telematico
  - Gestione Contabile
  - Excel dati percipienti autonomi;
  - Excel dati percipienti locazioni brevi;
  - Certificazioni 2025 dati percipienti autonomi;
  - o Certificazioni 2025 dati percipienti dipendenti
- Certificazione Dividendi
  - o 770 2024 dati percettori dividendi

#### Importazione da: Telematico

La procedura recupera all'interno di una dichiarazione i dati contenuti in un file telematico, indipendentemente dal software che lo ha generato. In tal modo è possibile completare i quadri importati (predisposti da un altro soggetto) con ulteriori dati.

A dichiarazione aperta, selezionare dall'icona **Importa** e selezionare la voce **Telematico**, apparirà una finestra di dialogo in cui sarà possibile selezionare il file desiderato.

Particolarità dell'importazione telematica:

 Nel caso fosse necessario disattivare il calcolo di specifici campi all'interno delle singole certificazioni per riportare esattamente i dati presenti nel telematico, occorrerà prima di importare il file accedere alla dichiarazione SaaS e barrare le relative caselle presenti nel Quadro Generale:

| DISATTIVAZIONE DEI<br>CALCOLI<br>CERTIFICAZIONE UNICA | QUADRI                           | Marcare la casella per disabilitare il calcolo ma<br>non i controlli per le seguenti sezioni |  |  |
|-------------------------------------------------------|----------------------------------|----------------------------------------------------------------------------------------------|--|--|
|                                                       | Certificazione lavoro dipendente | Sezione lavoro dipendente:<br>punti 531, 532, 533, 534, 535                                  |  |  |
|                                                       | Certificazione lavoro autonomo   | Sezione lavoro autonomo: punto 8                                                             |  |  |

# 🔰 TeamSystem

- Si precisa che il quadro CT sarà importato solo se presenti nell'importazione le C.U. di lavoro dipendente
- In assenza di dati, nel quadro di servizio Dati Invio Telematico vengono importati i dati relativi all'intermediario che ha generato il file. Qualora tale soggetto sia diverso dall'intermediario che si impegna a trasmettere telematicamente la dichiarazione, è necessario sostituire i dati anagrafici del primo con quelli del secondo.

Dichiarazioni fiscali Importazione da: Gestione Contabile

Per i clienti utilizzatori di Gestione Contabile è possibile predisporre automaticamente le certificazioni dei compensi prelevando i dati contabili dalla procedura "percipienti" della contabilità, utilizzando la voce "Gestione Contabile".

Per effettuare l'importazione è necessario installare la versione **15.00.00** di Gestione Contabile (o successive).

#### Importazione da: Excel dati percipienti autonomi

La funzione permette l'importazione da fonti esterne dei dati anagrafici e contabili dei percipienti lavoratori autonomi.

| 📕 Importa Certificazioni lavoratori autonomi da file Excel X                                                                     |  |  |  |  |  |  |  |
|----------------------------------------------------------------------------------------------------|--|--|--|--|--|--|--|
| ? Utilizzare il pulsante 'Esempio' per consultare il modello e i formati di importazione                                         |  |  |  |  |  |  |  |
| Vtilizzare il pulsante 'Log' per consultare eventuali anomalie di importazione                                                   |  |  |  |  |  |  |  |
| Opzioni di Importazione  Mantieni i dati precedenti e accoda i nuovi Elimina i dati precedenti a parità di percipiente e causale |  |  |  |  |  |  |  |
| Importa Da Log Esempio Importa Continua                                                                                          |  |  |  |  |  |  |  |

L'interfaccia permette di consultare il modello del file Excel di import con il pulsante '**Esempio**'. **ATTENZIONE:** il file Excel fornito presenta la nuova estensione \*.XLSX

E' necessario che il file di importazione rispetti la struttura illustrata nei punti successivi:

- La riga 1 del foglio non è visibile e contiene informazioni tecniche
  - la riga 2 presenta le intestazioni dei campi
- la riga 3 contiene delle note che forniscono i dettagli del formato e della lunghezza massima del campo
- la riga 4 e 5 sono righe di esempio che forniscono una guida alla compilazione

Il foglio deve essere compilato considerando le seguenti specifiche:

- ogni rigo del file Excel rappresenta una fattura e corrisponde a un rigo del Prospetto somme erogate
- la procedura importerà a partire dalla prima riga successiva a quelle di esempio (riga
   6)
- i campi Codice fiscale del percipiente (colonna B) e Codice causale (colonna M) sono obbligatori, in assenza il rigo non viene importato dalla funzione
- non è possibile inframmezzare la compilazione con righe vuote; la funzione interpreta una eventuale riga vuota come la fine del foglio e termina in quel punto l'importazione
- per la compilazione delle colonne "Codice causale", "Codice Somme", "2° Codice Somme", "Percentuale INPS", "Regione" è necessario indicare un codice compatibile con le relative tabelle di ViaLibera Certificazione Unica riportate nel file di esempio.

Logiche di importazione:

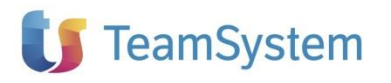

- la funzione se, in base ai campi chiave Codice fiscale del percipiente e Codice causale, riscontra un soggetto non già presente crea una nuova ciclicità nel quadro Certificazioni lavoro autonomo
- scegliendo l'opzione Mantieni i dati precedenti e accoda i nuovi per soggetti già presenti (basandosi sempre sui campi chiave) vengono ignorati tutti i dati anagrafici e vengono considerati solo i dati contabili (colonne da N in poi) che vanno a creare un nuovo rigo nel Prospetto somme erogate
- scegliendo l'opzione Elimina i dati precedenti a parità di percipiente e causale per soggetti già presenti viene effettuata la cancellazione dei dati preesistenti nel Prospetto somme erogate che vengono sostituiti dai nuovi dati provenienti dal file

Il pulsante Importa da permette di selezionare il file che si desidera importare.

Il pulsante Importa avvia l'importazione.

Il pulsante **Log** permette di consultare l'elenco delle eventuali anomalie e segnalazioni riscontrate dalla funzione.

Il pulsante **Continua** permette di chiudere la maschera di interfaccia.

#### Importazione da: Excel dati percipienti locazioni brevi

La funzione permette l'importazione da fonti esterne dei dati anagrafici del percipiente, dei dati catastali dell'immobile e del contratto di locazione seguendo l'esposizione "cartacea" del modello ministeriale.

| L Importa Certificazioni locazioni brevi da file Excel X                                                                      |     |         |         |          |  |  |
|----------------------------------------------------------------------------------------------------|-----|---------|---------|----------|--|--|
| ? Utilizzare il pulsante 'Esempio' per consultare il modello e i formati di importazione                                      |     |         |         |          |  |  |
| <ul> <li>Utilizzare il pulsante 'Log' per consultare eventuali anomalie di importazione</li> </ul>                            |     |         |         |          |  |  |
| Opzioni di Importazione     Mantieni i dati precedenti e accoda i nuovi     Elimina i dati precedenti a parità di percipiente |     |         |         |          |  |  |
| Dichiarazione:                                                                                                    |     |         |         |          |  |  |
| Importa Da                                                                                                    | Log | Esempio | Importa | Continua |  |  |
|                                                                                                    |     |         |         |          |  |  |

L'interfaccia permette di consultare il modello del file Excel di import con il pulsante 'Esempio'.

È necessario che il file di importazione rispetti la struttura illustrata nei punti successivi:

- La riga 1 del foglio non è visibile e contiene informazioni tecniche
  - la riga 2 presenta le intestazioni dei campi
  - la riga 3 contiene le note
  - la riga 4 e 5 sono righe di esempio che forniscono una guida alla compilazione

Il foglio deve essere compilato considerando le seguenti specifiche:

- ogni rigo del file excel rappresenta un contratto di locazione
- la procedura importerà a partire dalla prima riga successiva a quelle di esempio (riga 6)
- non è possibile inframmezzare la compilazione con righe vuote; la funzione interpreta una eventuale riga vuota come la fine del foglio e termina in quel punto l'importazione

Logiche di importazione:

- la funzione in base al Codice Fiscale del percipiente riscontra un soggetto non già presente crea una nuova ciclicità nel quadro Certificazioni locazioni brevi
- scegliendo l'opzione Mantieni i dati precedenti e accoda i nuovi per soggetti già presenti (basandosi sempre sul codice fiscale) vengono ignorati tutti i dati anagrafici e vengono considerati solo i dati dalla colonna M (numero contratti locazioni) che creerà un nuovo rigo ministeriale per quella certificazione. A saturazione delle righe disponibili, verrà creato una certificazione continuativa.

## Dichiarazioni fiscali

 scegliendo l'opzione Elimina i dati precedenti a parità di percipiente per soggetti già presenti viene effettuata la cancellazione dei dati preesistenti aventi lo stesso codice fiscale.

Il pulsante Importa da permette di selezionare il file che si desidera importare.

Il pulsante **Importa** avvia l'importazione.

Il pulsante **Log** permette di consultare l'elenco delle eventuali anomalie e segnalazioni riscontrate dalla funzione.

Il pulsante **Continua** permette di chiudere la maschera di interfaccia.

#### Importazione da: Certificazione 2024 dati percipienti autonomi o dipendenti

La funzione permette l'importazione da altra dichiarazione presente in archivio dei dati anagrafici dei percipienti autonomi o dipendenti. Sarà a carico dell'utente la cancellazione di eventuali percipienti non necessari al termine della fase di importazione.

## STAMPE DI CONTROLLO

Dal menu "Stampe" sono disponibili le seguenti stampe di controllo:

Nodo Certificazioni

Dichiarazioni

fiscali

- Certificazioni autonomi
- Certificazioni dipendenti
- Certificazioni locazioni brevi
- Elenco dei contributi autonomi
- Elenco indirizzi buste

Nodo Versamenti

- Elenco versamenti
- Quadratura dei versamenti
- Riferimenti versamento

Le stampe sono disponibili sia a dichiarazione aperta che da "Elaborazioni multiple"

## STAMPE FISCALI

Con la presente versione sono rese disponibili le stampe fiscali:

- Modello "Certificazione Unica" Ordinario (compreso di impegno alla trasmissione telematica)
- Modello "Certificazione Unica" Sintetico da consegnare ai percipienti
- Modello "Certificazione utili e altri proventi equiparati"

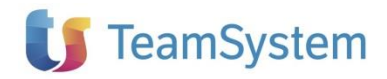

## STAMPA MODELLO ORDINARIO CERTIFICAZIONE UNICA

La stampa del modello ordinario di certificazione unica è disponibile sia da dichiarazione aperta che da "Elaborazioni multiple".

Dichiarazioni

fiscali

La stampa è raggiungibile dal menu stampe "Dichiarazione modello ordinario", dopo aver settato il flag su "Stampa fiscale" dalle "Opzioni".

**Nota bene:** nell'eventualità il file PDF da generare dovesse superare la dimensione di 1,5 gigabyte viene emesso messaggio di mancata creazione.

| Stampa dich | iarazioni                                                                        |                                                                                                    | ×                                                                                                    |
|-------------|----------------------------------------------------------------------------------|----------------------------------------------------------------------------------------------------|----------------------------------------------------------------------------------------------------|
|             |                                                                                  |                                                                                                    |                                                                                                    |
|             |                                                                                  |                                                                                                    |                                                                                                    |
|             |                                                                                  | Stampa                                                                                                  | Esporta                                                                                                    |
|             | Esito                                                                            |                                                                                                    |                                                                                                    |
| S<br>L      | loggetto non incluso nell<br>Jtilizzare l'opzione di sep<br>dichiarazione aperta | a stampa per dimensio<br>parazione dei PDF o gen                                                        | one eccessiva.<br>nerare la stampa a                                                                                                    |
|             |                                                                                  |                                                                                                    |                                                                                                    |
|             |                                                                                  |                                                                                                    |                                                                                                    |
|             |                                                                                  |                                                                                                    | Ok                                                                                                    |
|             | Stampa dich                                                                      | Stampa dichiarazioni  Esito  Soggetto non incluso nell Utilizzare l'opzione di sep dichiarazione aperta | Stampa dichiarazioni Stampa Stampa Esito Soggetto non incluso nella stampa per dimensi Utilizzare l'opzione di separazione dei PDF o ger dichiarazione aperta |

L'utente può o modificare l'opzione di stampa in "Separa file per dichiarante" oppure deve accedere alla singola dichiarazione SaaS ed effettuare la stampa dalla voce "Ministeriale" dopo aver premuto l'icona di stampa:

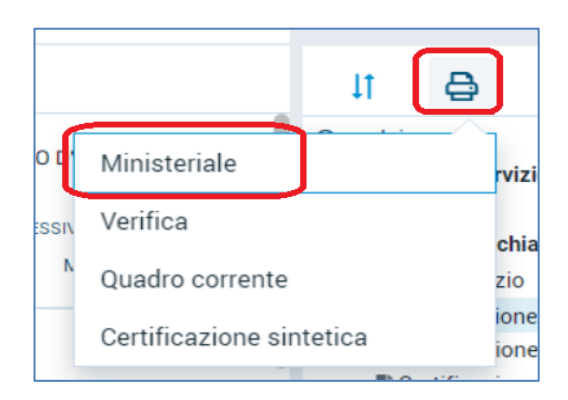

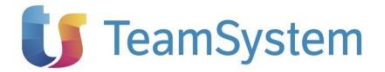

#### STAMPA MODELLI CERTIFICAZIONE UNICA SINTETICI IN PDF PER INVIO AI PERCIPIENTI INTERESSATI

Il **modello sintetico della certificazione unica** è quello da compilare entro il 18 marzo 2024, ovvero quello da rilasciare ai lavoratori. Il **modello ordinario** è quello che sarà trasmesso entro il 18 marzo all'Agenzia e conterrà più informazioni.

Dichiarazioni fiscali

La funzione di stampa del modello è disponibile sia a dichiarazione aperta che da "Elaborazioni multiple" selezionando dal menu **Stampe** l'icona "Dichiarazione modello sintetico". In ingresso verrà mostrata la seguente maschera:

| CERTIFICAZIONE SINTETICA                                                                                                    | ×       |
|----------------------------------------------------------------------------------------------------|---------|
| Seleziona le opzioni di stampa                                                                                                    |         |
| Vette     Informazioni per il contribuente     Vonte denti     Scette     Informazioni per il contribuente     Vocazioni brevi     Scette     Informazioni per il contribuente     Informazioni per il contribuente |         |
| Salva nella cartella: E/\TSS\FWRED.25\Pdf\cer25  Nome archivio di stampa: Invia mail all'indirizzo Invia mail utilizzando mail del contribuente                                                                     |         |
| Stampa                                                                                                    | Annulla |

L'utente avrà la possibilità per singola tipologia di certificazione gestita decidere se allegare il modello 8/5/2 per mille e le istruzioni di compilazione.

I singoli PDF dei singoli percipienti gestiti saranno memorizzati in un file \*.Zip salvato nella cartella proposta nel rigo precedente della maschera di generazione oppure modificabile tramite i tre puntini.

| Salva nella cartella:                                   | E:\TSS\ | FWRED.25 | Pdf\cer25 |         |
|---------------------------------------------------------|---------|----------|-----------|---------|
| 🗌 Nome archivio di stampa:                              |         |          |           |         |
| 🔿 Invia mail all'indirizzo                              |         |          |           |         |
| $\bigcirc$ Invio mail utilizzando mail del contribuente |         |          |           |         |
|                                                         |         |          | Stampa    | Annulla |

Nell'esempio sopra riportato avremo un nome file "stampa\_modelli\_sintetici.zip" al cui interno sono contenuti i seguenti pdf percipienti distinti per tipologia come sotto illustrato:

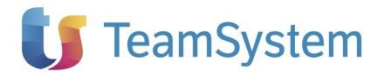

| stampa_modelli_sintetici.zip                         | マ ひ Search sta          |
|------------------------------------------------------|-------------------------|
| Name                                                 | Туре                    |
| cer25_01035310414_CU_Autonomi_BLC_CNT_Progr6.pdf     | Foxit PDF Reader Docume |
| cer25_01035310414_CU_Autonomi_CNV_CTF_Progr4.pdf     | Foxit PDF Reader Docume |
| 😹 cer25_01035310414_CU_Autonomi_RCL_CNT_Progr5.pdf   | Foxit PDF Reader Docume |
| 🔀 cer25_01035310414_CU_Dipendenti_CLL_CCR_Progr2.pdf | Foxit PDF Reader Docume |
| 😹 cer25_01035310414_CU_Dipendenti_RCP_CVR_Progr3.pdf | Foxit PDF Reader Docume |
| cer25_01035310414_CU_Dipendenti_SBB_RSO_Progr1.pdf   | Foxit PDF Reader Docume |
| 🔀 cer25_01035310414_CU_Locazioni_CRL_NLL_Progr8.pdf  | Foxit PDF Reader Docume |
| cer25_01035310414_CU_Locazioni_RSS_MRA_Progr7.pdf    | Foxit PDF Reader Docume |
| cer25_01035310414_CU_Locazioni_ZHN_JNO_Progr9.pdf    | Foxit PDF Reader Docume |
|                                                      |                         |

In caso di elaborazioni massive, sono generati singoli file zip per sostituto. **Nota bene:** in presenza di dichiarazioni con migliaia di percipienti (da circa 3000) verrà emesso il seguente messaggio di mancata creazione:

|                        | Stampa dichiarazioni                                                                                                    |                            |
|------------------------|----------------------------------------------------------------------------------------------------|----------------------------|
| ? Dettaglio operazioni |                                                                                                    |                            |
|                        |                                                                                                    |                            |
|                        | Stampa                                                                                                    | Esporta                    |
| Denominazione          | Esito                                                                                                    |                            |
| TeamSystem S.p.a.      | Soggetto non incluso nella stampa per dimensione e<br>Utilizzare l'opzione di separazione dei PDF o generan<br>dichiarazione aperta | ccessiva.<br>e la stampa a |

L'utente, per poter stampare, deve accedere alla dichiarazione SaaS ed eseguire la voce "Certificazione sintetica" dopo aver premuto l'icona di stampa:

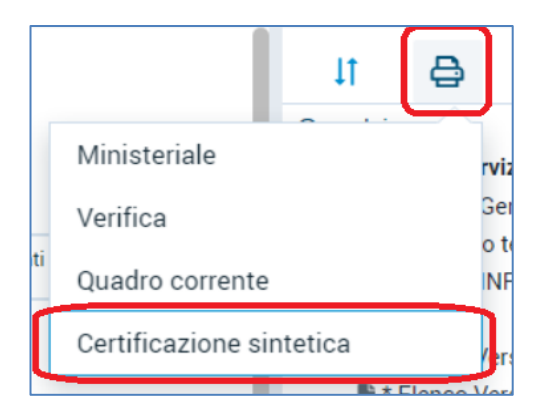

## STAMPA MODELLO CERTIFICAZIONE UTILI E ALTRI PROVENTI EQUIPARATI

La stampa del modello ordinario di certificazione unica è disponibile sia da dichiarazione aperta che da "Elaborazioni multiple".

La stampa è raggiungibile dal menu stampe "Dichiarazione modello ordinario", dopo aver settato il flag su "Stampa fiscale" dalle "Opzioni".

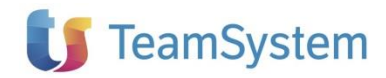

## CONTROLLO DICHIARAZIONI CON DIAGNOSTICO MINISTERIALE

Resa disponibile la funzione di verifica della dichiarazione tramite la procedura di controllo ministeriale. La funzione è raggiungibile dalla voce **Telematico - Controllo**. Selezionare la voce "Certificazione unica" e premere il bottone "Esegui controllo diagnostico".

Dichiarazioni fiscali Il controllo è disponibile sia a dichiarazione aperta che da Elaborazione multiple in presenza di selezione massiva dei dichiaranti.

**NB**: alla data odierna la procedura di controllo non è ancora stata resa disponibile da parte dell'agenzia delle entrate. Non appena sarà rilasciata sarà direttamente collegata alla funzione dell'applicativo.

## **GENERAZIONE FILE TELEMATICO**

La funzione è attivabile tramite il comando **Generazione** presente nel menu **Telematico**, previa compilazione del quadro Dati Invio Telematico, contenente i dati relativi al fornitore ed alla fornitura telematica.

Tale comando può essere utilizzato in due modalità differenti ed alternative:

- Con la dichiarazione aperta: in questo caso viene generato un singolo file relativo alla dichiarazione che si sta gestendo;
- Senza alcuna dichiarazione aperta ossia da **Elaborazioni multiple.** In questo caso è possibile selezionare contemporaneamente più dichiarazioni, il file telematico conterrà le dichiarazioni relative a più contribuenti contemporaneamente.

Qualora nelle singole dichiarazioni selezionate per la generazione multipla siano stati indicati intermediari diversi, la procedura segnala l'anomalia e propone all'utente di generare file differenti per ogni intermediario, o di selezionare nuovamente l'elenco delle dichiarazioni. I file telematici prodotti possono essere memorizzati in qualsiasi cartella all'interno del disco fisso. Prima di procedere alla trasmissione telematica, si raccomanda di sottoporre i file generati alla procedura di controllo.

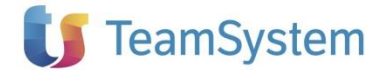

# Approfondimenti

## **TELEMATICI CLOUD**

Dichiarazioni fiscali Telematici Cloud è la suite Teamsystem che permette di archiviare, controllare, trasmettere e ricevere le ricevute dei telematici gestiti dallo studio tramite un apposito portale di servizi. L'utilizzo del servizio è vincolato alla presenza del Teamsystem ID e dall'apposita licenza.

## **GRUPPO FUNZIONALE**

Nel gruppo Servizi della Home e nel menu Telematico delle Elaborazioni multiple è presente l'insieme delle funzioni di Telematici cloud.

| Home       | Strumenti Sup                           | oporto                |           |          |                        |
|------------|-----------------------------------------|-----------------------|-----------|----------|------------------------|
| 🛆 Hom      | e 🚺 Studio                              | Elaborazioni multiple | 🗋 Nuova 🕶 | 🗁 Apri 🔻 | 🕢 Telematici Cloud 🔻 🍥 |
| Home       |                                         |                       |           |          | Connessione            |
| Soggetti d | lichiaranti (n.ro                       | 20)                   |           |          | Accedi al portale      |
| Denomina   | Denominazione   Codice fis              |                       |           |          | Invio file telematici  |
| 9999999999 | 999999999999999999999999999999999999999 |                       |           |          | c                      |

All'interno delle Elaborazioni multiple è stata inoltre aggiunta la colonna **Telematici Cloud** che mostra lo stato del servizio e della dichiarazione:

- icona gialla = servizio attivo ma dichiarazione non inviata
- icona rossa = servizio non attivo
- icona verde = dichiarazione inviata al portale Telematici Cloud e relativo link puntuale di collegamento

| Но  | Home Elaborazioni multiple X                                                    |           |                     |                        |                  |                     |                      |        |             |                        |                     |         |                  |
|-----|---------------------------------------------------------------------------------|-----------|---------------------|------------------------|------------------|---------------------|----------------------|--------|-------------|------------------------|---------------------|---------|------------------|
| Tra | rascina un'intestazione di colonna qui per raggruppare in base a quella colonna |           |                     |                        |                  |                     |                      |        |             |                        |                     |         |                  |
|     | Codice s                                                                        | oggetto 🔻 | Stato Dichiarazione | Denominazione <b>T</b> | Codice fiscale   | Dichiarazione 🔻     | Descrizione <b>T</b> | Tipo 🔻 | Ricalcolo 🔻 | Intermediario <b>T</b> | Ultima modifica 🔻 🍸 | Stato 🔻 | Telematici Cloud |
|     | MC                                                                              |           |                     | ROSSI MARIO            | RSSMRA72B16F205M | Certificazioni 2023 |                      | CUR23  |             |                        | 03/02/23            | 0       | Ŷ                |
|     | MC                                                                              |           |                     | TEAMSYSTEM SPA         | 01035310414      | Certificazioni 2023 |                      | CUR23  |             | PRVNRM58P09F839A       | 02/02/23            | 0       | ŵ                |

#### CONNESSIONE

La maschera riporta il Codice fiscale dello Studio (configurato nella nuova voce Home–Strumenti-**Studio** del gruppo Anagrafiche) e permette di inserire il Codice software ViaLibera o Lybera (codice cliente).

Nella maschera è presente anche il Teamsystem ID utilizzato in sede di accesso al modulo dichiarativo (login).

| Connessione al servizio Telematici Cloud                                | ×    |
|-------------------------------------------------------------------------|------|
| Dati di Studio                                                          |      |
| ? I dati si riferiscono all'intestatario della licenza di Telematici Cl | oud  |
| CF / Partita IVA rssmra72b16f205d                                       |      |
| Codice software ViaLibera o Lybera Takoroo                              |      |
| Dati Utente                                                             |      |
| Caccesso ai Telematici Cloud è solo tramite TeamSystemID                |      |
| TeamSystem ID r.mario@teamsystem.com                                    |      |
| Registrazione NON ATTIVATA                                              |      |
|                                                                         |      |
| Connetti                                                                | Esci |

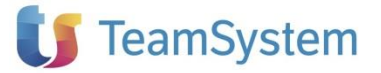

Attraverso il bottone **Connetti** il software verifica che per l'associazione Codice fiscale studio + Codice cliente + Teamsystem ID sia presente la relativa licenza Telematici Cloud per abilitare in modo completo il servizio e le funzioni relative del modulo dichiarativo.

#### ACCESSO AL PORTALE

Dichiarazioni

fiscali

Una volta attivato il servizio, in qualunque momento l'utente ha la possibilità, attraverso la voce **Accedi al portale**, di accedere al portale dei servizi per effettuare consultazioni e gestioni relative ai telematici inviati.

Lo stesso accesso, in modo puntuale per dichiarazione inviate al portale, potrà avvenire attraverso l'icona verde presente nella colonna Telematici Cloud delle Elaborazioni multiple.

#### INVIO DEI TELEMATICI AL PORTALE

L'invio dei telematici al portale Telematici Cloud può avvenire in due modalità:

- contestualmente al flusso operativo di generazione dei telematici da parte del modulo dichiarativo
- tramite selezione esterna di file telematici già creati, da eventuali procedure di terze parti

#### Generazione del telematico e contestuale invio al portale

Nella maschera di generazione del telematico (singolo a dichiarazione aperta o multiplo dalle elaborazioni multiple) è stata aggiunta l'opzione, selezionabile solo per i telematici previsti dal servizio, che permette di inviare il/i telematico/ci al portale Telematici Cloud. Sempre dalla stessa maschera, tramite il bottone **Credenziali**, sarà possibile configurare il servizio come visto nel paragrafo **Connessione** di questo documento.

|                                 | Generazione file f                           | elematici |                    |                       |                  |
|---------------------------------|----------------------------------------------|-----------|--------------------|-----------------------|------------------|
| Selezionare i telematici da     | produrre, quindi indicare le opzioni di gene | razione   |                    |                       |                  |
| Upzioni                         |                                              |           |                    |                       |                  |
| luadri                          |                                              |           |                    |                       |                  |
| Certificazione unica            |                                              | Telemat   | ico Denominazione  | Intermediario         | Errori bloccanti |
|                                 |                                              | CUR23     | ROSSI MARIO        |                       | 10               |
|                                 |                                              |           |                    |                       |                  |
|                                 |                                              |           |                    |                       |                  |
|                                 |                                              |           |                    |                       |                  |
|                                 |                                              |           |                    |                       |                  |
|                                 |                                              |           |                    |                       |                  |
|                                 |                                              |           |                    |                       |                  |
|                                 |                                              |           |                    |                       |                  |
|                                 |                                              |           |                    |                       |                  |
|                                 |                                              |           |                    |                       |                  |
|                                 |                                              |           |                    |                       |                  |
| pzioni                          |                                              |           |                    |                       |                  |
| Esegui diagnostico ministeriale |                                              | 6         | Telematici Cloud   |                       |                  |
| Salva nella cartella:           | E:\TSS\FWRED.23\Telematici\cer23             |           | Connessione al ser | vizio Telematici Clo  | oud Credenzia    |
| Nome del file telematico:       |                                              |           | Invio automatico d | lel file a Telematici | Cloud            |
|                                 |                                              |           |                    |                       |                  |
|                                 |                                              |           |                    |                       |                  |

#### Invio di telematici già prodotti

Attraverso la voce di menu **Invio file telematici** l'utente avrà la possibilità di selezionare file telematici già presenti su disco ed inviarli al portale.

Utilizzando questa modalità non verrà prodotto, nelle Elaborazioni multiple, alcun legame tra la dichiarazione e la presenza della stessa sul portale; la funzione, pertanto, può essere utile per archiviare flussi telematici esterni e non direttamente creati dal modulo dichiarativo.